## Nitration of Methyl Benzoate: An Experimental and Computational Investigation

Vince Rotello, Department of Chemistry, University of Massachusetts

The rate-limiting step in nitration of an aromatic species involves the addition of an electrophile to an aromatic ring:

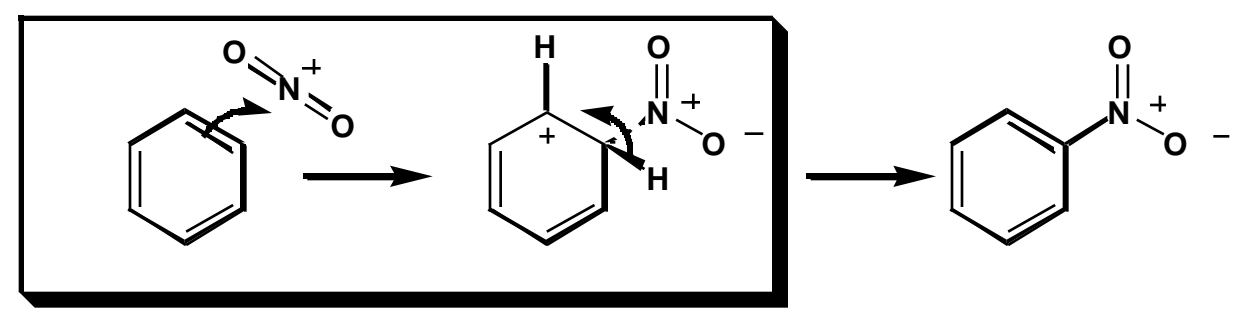

For monosubstituted benzenes three products are possible (ortho, meta, and para). Since the rate-limiting step involves nucleophilic addition of the aromatic species to the nitronium cation, if we can determine which position on the aromatic ring is most nucleophilic, we can predict the regiochemistry of the product. Since nucleophilicity is determined by the availability of electrons, a good predictor of this property is electron density, with addition predicted for the position that has the highest electron density

In this experiment we will be using a semi-empirical calculation (AM1) to predict electron density. In semiempirical calculations, the forcefield techniques you used last semester are combined with quantum mechanical calculations. We will determine electron density by calculating the electrostatic potentials at carbons in methyl bezoate. Electrostatic potentials are derived from the attraction (or repulsion) a point charge would feel to a nucleus.

## Getting Started:

1) Login to the workstation as instructed by your TA. In the blue window Type **spartan**. After you do this you should get a screen that looks like: (next page)

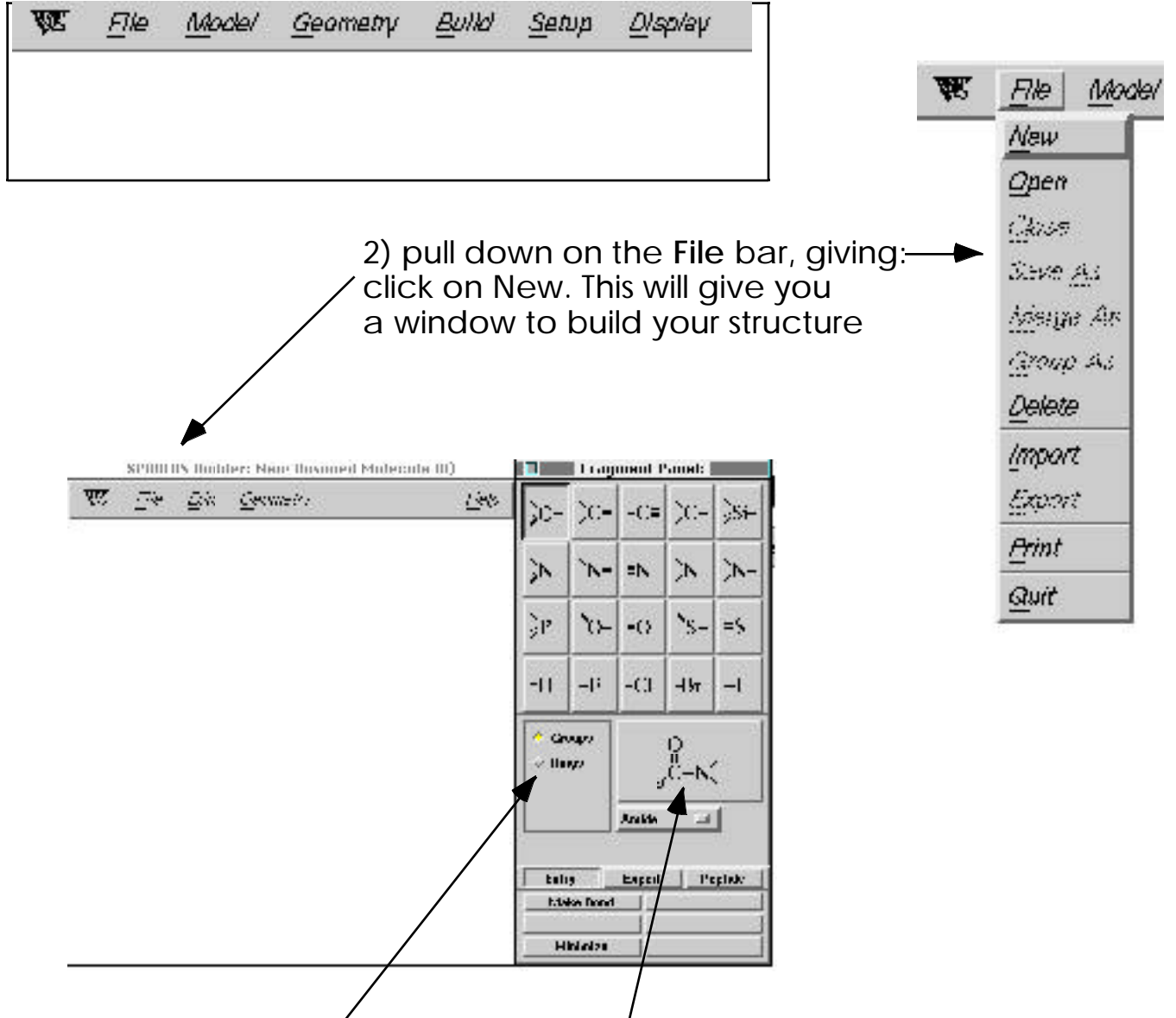

3) Click on Rings button. In the small window you will see a benzene. Click on the main screen, and a benzene will appear in the builder screen:

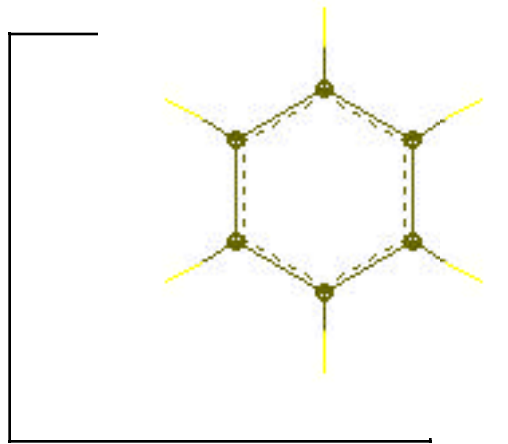

4) Add the ester functionality: Click on groups, and pull down, then click the end of the ester function you want to attach to the benzene. You should have a window that looks like:

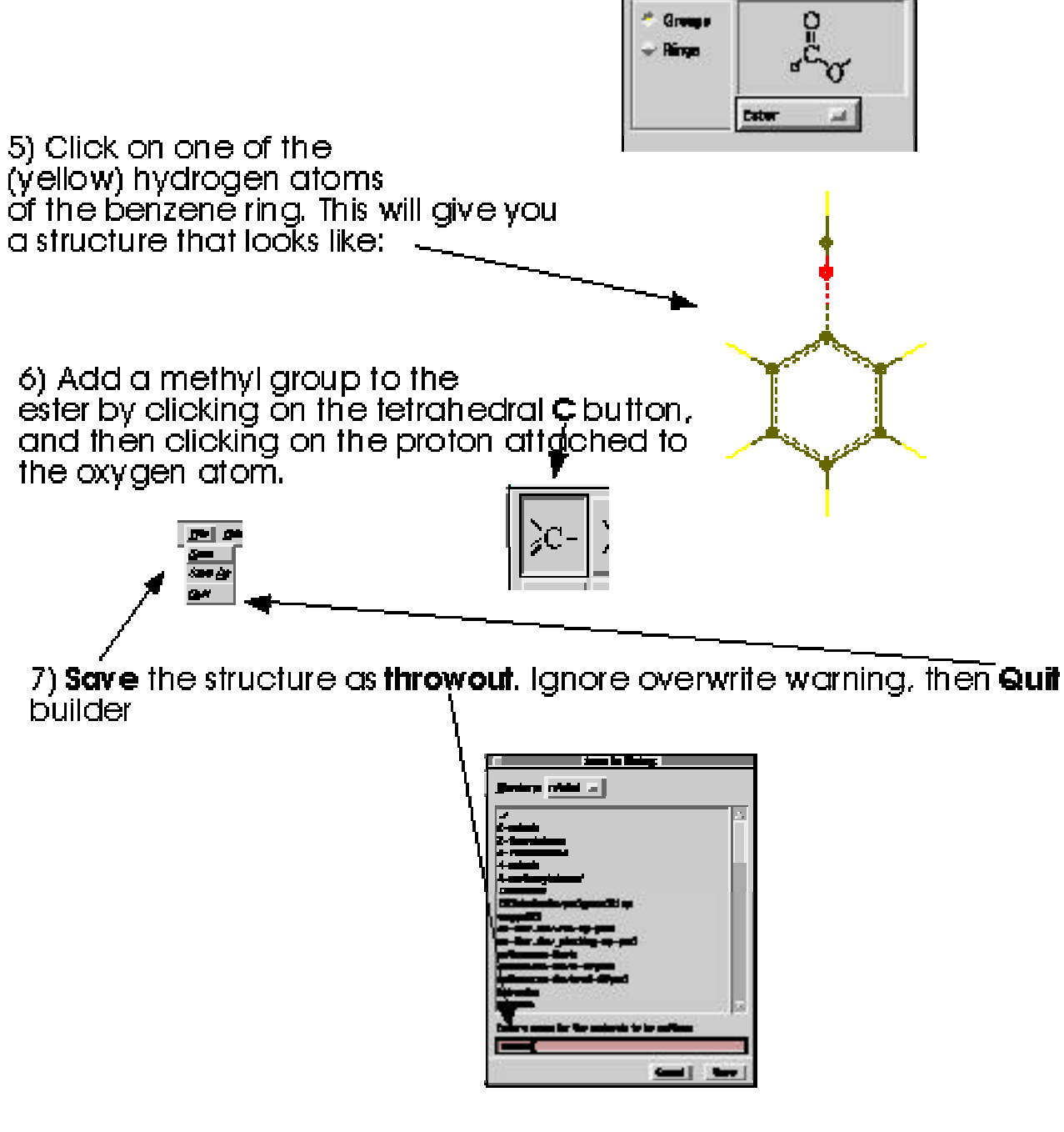

8) Your structure will now appear in the main window.

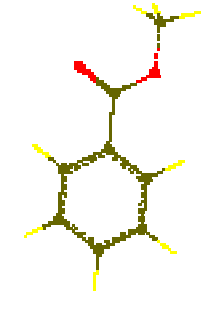

9) You are now ready to calculate the structure, and determine the electronic properties of your structure. Pull down the Setup menu, and select Semi-Empirical Wettyp Games List 1 12 444 Density Ferrefunction Semi-Eneritat Meshannes Augeneal Dupersee Serieser Allement Seturit. 10) This will give you a dialogue box: Select Geometry Optimization (to determine the structure), and AM1, the semiempirical method you will be using. After you are finished click Save. Netrop Serie-Loopinical: Derivated (0) 11) pull down the Setup menu again, this time select Properties. Click on Single Point 14 Chiqie I il Combaints electrostatic potential, then Save. 0H Hefupholy: 1 trindel: - Course Solunal: Haan d Council Oplines Setup Properties: Drawing (0)- Granding: Sturt Dang: Prial: Calculation: Population 4 a 1.10% J Dipole Findmodalic Charges Caused Sm As SAN . t.t.dites - FRAMMAN . Hahral a Read Online a lighdd 12) Click on Setup one more **Aplians** 

Carvel

-

time, this time selecting **Submit**. you will see a confirmation:

| L       | Jab Status:               |
|---------|---------------------------|
| .intr L | immund has been solandled |
|         | 11                        |
|         | ок                        |
|         |                           |

13) The job is now running. After a while, you will see a box indicating that the job is complete. If you get a message saying that the optimization has failed, repeat the **submit** command of **12** 

14) Pull down the Display menu, This will give you a box that looks like:

Select Energy to show the calculated heat of formation of your structure. Record this value. Next select Charge from this same menu. You can then click on individual atoms to determine their charges. Record these numbers.

15) Pull down the File menu, and selectQuit.16) C'est Finis! (You are done)

Extra-neat stuff:

Before you logoff, go to the Setup dialogue box, select Surfaces. In the Dialogue box select Surface: Density. In property, select elpot. Click Add, and then Save. Pull down the Setup menu. and click Submit

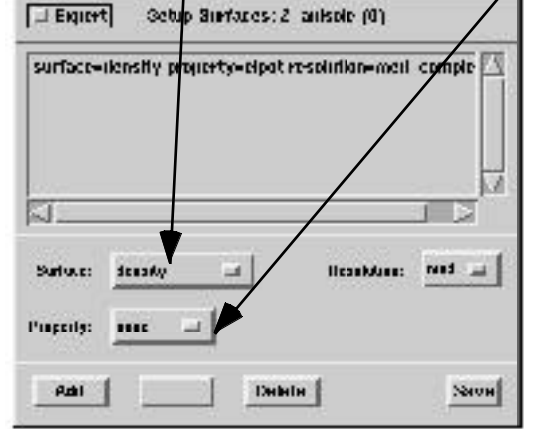

After seeing the "Job is submitted" notice and "Job is completed" prompt, pull down the **Display** menu, and select **Surfaces**. Click on the line of dialogue in the large box (surface=density.....) click on **Display Surface** Button and **Map Property** button, then click **OK**. You will now see a brightly colored blob corresponding to your molecule. In this blob, red corresponds to areas of highly negative electrostatic potentials, and blue denotes highly electropositive regions. You can play with the **Range** values to see subtler effects more easily.

p,s. If this all seems fascinating and you would like to learn more, the author of this manuscript can be reached at: rotello@cisco.chem.umass.edu or stop by 1317 in the tower.

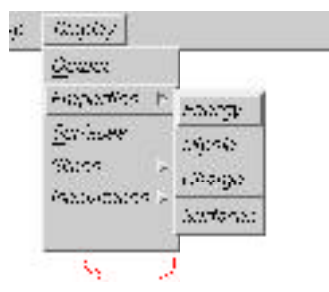